UTANA DEPT OF LABOR LABOR MARKET 123 MAIN ST. ROOM A CITY, UT 12345 Phone: (999)-123-456

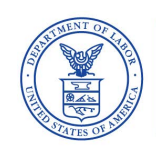

UNITED STATES DEPARTMENT OF LABOR Bureau of Labor Statistics Postal Square Building Suite 4840 2 Massachusetts Ave., NE Washington, DC 20212-0001

MANDATORY

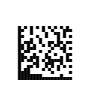

C5195-NVM-0002567 P01 T00010 \*\*\*\*\*\*\*MIXED AADC 159 ABC INC. 45 MAIN ST. PLEASANTVILLE, UT 22333

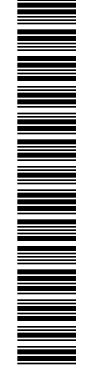

99

January 9, 2017

Dear Employer,

Every three years, the Utana Dept of Labor and the Bureau of Labor Statistics (BLS) request that you verify general business information about your firm to help us maintain accurate records. Your cooperation is essential so that we are able to produce data that are complete, accurate, and timely.

To reduce costs and save tax dollars, the Industry Verification Form has been moved online and can be completed in about fifteen minutes. To further reduce costs, the Industry Verification web system was developed alongside the existing web system for the Multiple Worksite Report, BLS-3020, which you also file for your firm.

Please use the User ID and password below to log into our secure website: https://idcf.bls.gov/

## USER ID: 1061234567

PASSWORD: Ab123456

You will find detailed reporting instructions on the back of this letter.

This survey is **mandatory** in accordance with Utana Law, Section 22 and is authorized by 29 U.S. Code, Section 2.

The Industry Verification Form, BLS-3023 is approved with O.M.B No. 1220-0032, in cooperation with the U.S. Department of Labor. The information collected by the Utana Dept of Labor and BLS will be used for statistical and Unemployment Insurance program purposes and other purposes in accordance with law. Additional information and instructions for this survey can be found at: www.bls.gov/respondents/ars

Please provide your response by **January 31, 2017**. Thank you in advance for your cooperation.

Sincerely,

ring humas

Emily Thomas U.S. Bureau of Labor Statistics

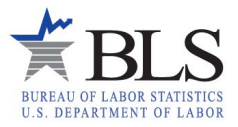

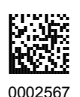

## Instructions:

- 1. Log into the secure website at <u>https://idcf.bls.gov</u> using the temporary User ID and Password on the front side.
- 2. Follow the system prompts to set up your permanent account by choosing a new password and taking note of your new User ID.
- 3. Verify your contact information.
- 4. In the dropdown box next to 'Please select a survey,' select <u>the Multiple Worksite</u> <u>Report</u> and click *Continue*.

Note: Each time you log back in, you must select the Multiple Worksite Report from this page in order to continue to the Industry Verification Form. This step is necessary due to these surveys' joint web development.

- 5. Select your UI Account Number and click Continue.
- 6. On the following page, select the button for <u>Industry Verification</u> and click *Continue*, followed by the BLS 3023 NVM description page, where you can click *Continue* once again.
- 7. For any Business Activity that is incorrect, select *Edit* in the Business Activity column and follow the instructions to find the most accurate description of your business and enter a brief description of your Main Business Activity. Your firm may be engaged in other activities at other locations.
- 8. For any Worksite address that is incorrect, select *Update* in the Worksite column and update accordingly.
- 9. After verifying your Worksite Business Activities and addresses are correct, select the radio button "I verify that the main business activities listed above are correct" and select *Submit Data to BLS*.
- 10. The website will continue to the "Thank You" page where you can review and print your submitted data. Click the *Logout* link at the top right corner of the page and close your browser.

Note: You may have already completed your Multiple Worksite Report on paper for this quarter, but if you prefer online reporting, you can also click *Continue* to select your UI account to file your Multiple Worksite Report online. If you choose this option, you will no longer receive a paper Multiple Worksite Report in the mail each quarter. You will be set up to receive email reminders for filing this quarterly report online.